## CSU 账户激活流程

## 登陆以下网页:

## https://www.csu.edu.au/

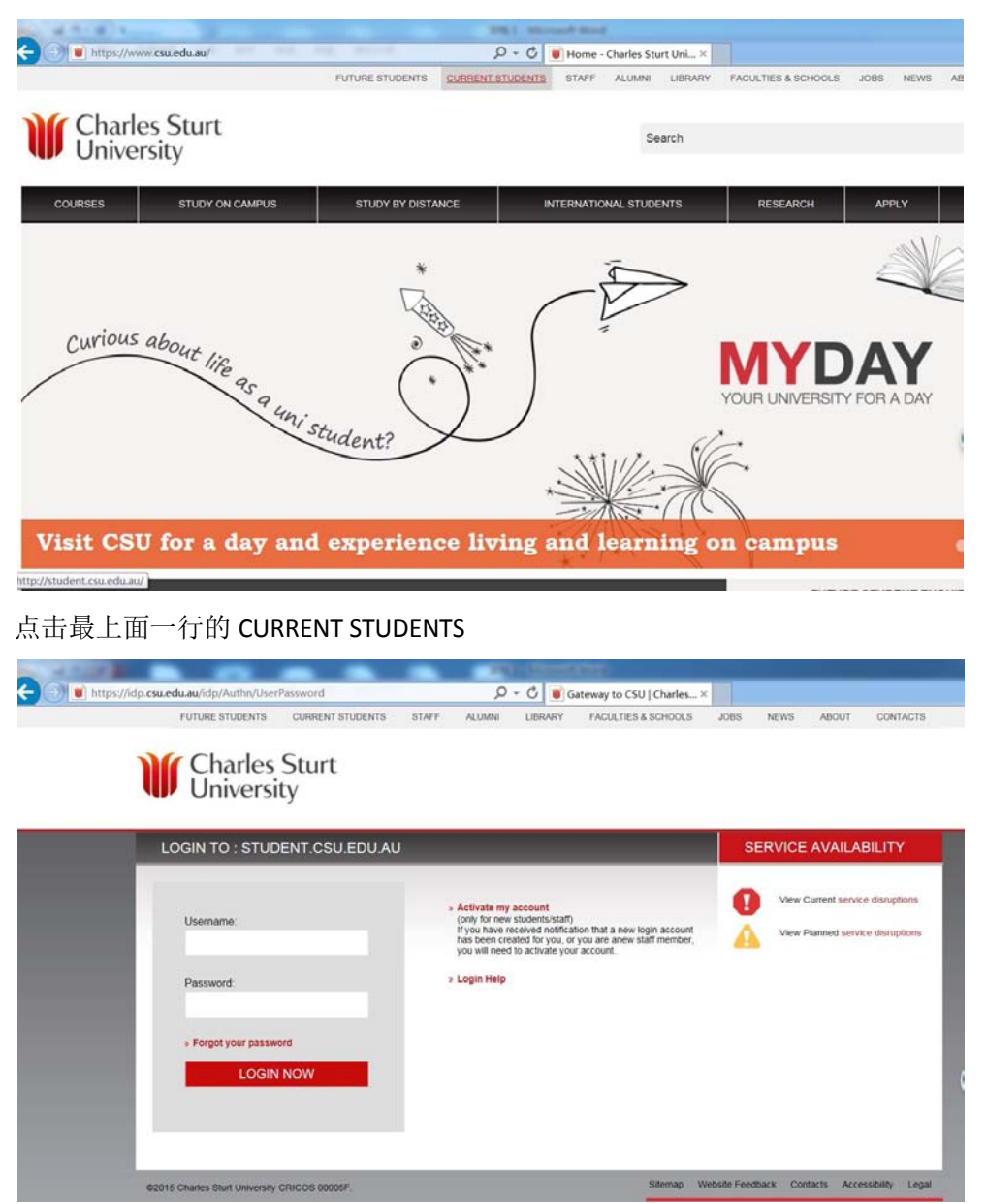

点击中间位置的 Activate my account

| nline.csu.edu.au/Inter/activate_log<br>FUTURE STUDENTS CI | jin<br>URRENT STUDENTS         | STAFF ALUN        | P - C C A  | ctivate My Login   Charl<br>FACULTIES & SCHOOLS | JOBS | NEWS | ABOUT | CONTACTS |
|-----------------------------------------------------------|--------------------------------|-------------------|------------|-------------------------------------------------|------|------|-------|----------|
| Charles St<br>University                                  | turt                           |                   |            |                                                 |      |      |       |          |
| ACTIVATE MY LOGIN                                         | 4                              |                   |            |                                                 |      |      |       |          |
| Please enter your details ex                              | actly as they have be          | en provided to CS | iU.        |                                                 |      |      |       |          |
| Throughout this process.                                  | mandatory fields an<br>you are | e marked with an  | asterisk * |                                                 |      |      |       |          |
| First name *                                              | Jibin                          |                   |            |                                                 |      |      |       |          |
| Last name *                                               | Zhang                          |                   |            |                                                 |      |      |       |          |
| Date of birth *                                           | 13 🗸 Ma                        | rch 🔽 1           | 995 🗸      |                                                 |      |      |       |          |
|                                                           |                                |                   |            |                                                 |      |      |       |          |

填写的时候先写名(First name)再写姓(Last name),然后选择出生日期。填完 3 项后点击下面的 CONTINUE

| https://online.csu.edu.au/inter/activate_login                           |                                                    | _                       | Q             | - C 64                       | ctivate My Login I Ch                                            | art. ×   |      |       |          |
|--------------------------------------------------------------------------|----------------------------------------------------|-------------------------|---------------|------------------------------|------------------------------------------------------------------|----------|------|-------|----------|
| FUTURE STUDENTS CURRENT                                                  | STUDENTS                                           | STAFF                   | ALUMNI        | LIBRARY                      | FACULTIES & SCHO                                                 | OLS JOBS | NEWS | ABOUT | CONTACTS |
| Charles Sturt<br>University                                              | t.                                                 |                         |               |                              |                                                                  |          |      |       |          |
| ACTIVATE MY LOGIN                                                        |                                                    |                         |               |                              |                                                                  |          |      |       |          |
| Please confirm your identity. You h<br>Your entries for ZIP/postcode and | nave five (5) cha<br>phone number i<br>i <b>re</b> | ances. You<br>must matc | u only need t | o answer two<br>that have be | <ul> <li>(2) fields correctly<br/>en provided to CSU.</li> </ul> |          |      |       |          |
| Student/Staff Number                                                     | 11588207                                           |                         |               |                              |                                                                  |          |      |       |          |
|                                                                          |                                                    |                         |               |                              |                                                                  |          |      |       |          |
| Country of Birth                                                         | CHINA                                              |                         |               |                              | ~                                                                |          |      |       |          |
| Country of Birth                                                         | CHINA                                              |                         |               |                              |                                                                  |          |      |       |          |
| Country of Birth                                                         | CHINA                                              |                         |               |                              | V                                                                |          |      |       |          |

Student Number 请写 CSU 的学号。完成上面两项后点击 CONTINUE

| C C M ttps://or | line.csu.edu.au/inter/activate_login<br>FUTURE STUDENTS CURRET | NT STUDENTS STAFF                   |                   | tivate My Logín   Charl × | JOBS NEV        | VS ABOUT    | CONTACTS          |
|-----------------|----------------------------------------------------------------|-------------------------------------|-------------------|---------------------------|-----------------|-------------|-------------------|
|                 | Charles Stur<br>University                                     | t                                   |                   |                           |                 |             |                   |
|                 | ACTIVATE MY LOGIN                                              |                                     |                   |                           |                 |             |                   |
|                 | Confirm your existing                                          | g email address OR<br>123456@qq.com | Enter a new email | address                   |                 |             |                   |
|                 | Verify Your Email<br>Address:                                  | 123456@qq.com                       |                   | ×                         |                 |             |                   |
|                 | CONTINUE                                                       |                                     |                   |                           |                 |             |                   |
|                 |                                                                |                                     |                   |                           |                 |             |                   |
|                 | @2015 Charles Sturt University CRICOS 00                       | 1005F                               |                   | Silemap W                 | ebsite Feedback | Contacts Ac | cessibility Legal |

该页面是需要你填写注册时使用的邮箱,前面一项输入邮箱后,后面这个是确认前面的邮箱, 所以请输入跟前面一样的邮箱,完成后点击 CONTINUE

| fumine enuneure                                                         | CURRENT OT IDENTS                                         |                                |                             | 100100                        | Factor Tree & Courses o                                | 1000                          | A STATE             | ARCAL                       | 001/71/0             |
|-------------------------------------------------------------------------|-----------------------------------------------------------|--------------------------------|-----------------------------|-------------------------------|--------------------------------------------------------|-------------------------------|---------------------|-----------------------------|----------------------|
| FUTURE STUDENTS                                                         | CURRENT STUDENTS                                          | STAFF                          | ALUMNI                      | LIBRARY                       | FACULTIES & SCHOOLS                                    | JOBS                          | NEWS                | ABOUT                       | CONTAC               |
| Charles                                                                 | Sturt                                                     |                                |                             |                               |                                                        |                               |                     |                             |                      |
| Universi                                                                | ty                                                        |                                |                             |                               |                                                        |                               |                     |                             |                      |
| ACTIVATE MY LO                                                          | GIN                                                       |                                |                             |                               |                                                        |                               |                     |                             |                      |
| Enter a security questo                                                 | on and answer below.                                      |                                |                             |                               |                                                        |                               |                     |                             |                      |
| If you ever forget your                                                 | CSU password, you will r                                  | eed to answ                    | ver a questio               | n of your cho                 | ice to verify your identity.                           |                               |                     |                             |                      |
| It's important to choo                                                  | se a question that only                                   | you know t                     | he answer t                 | o which can                   | not be easily guessed.                                 |                               |                     |                             |                      |
| Other people can view<br>security question shoul<br>partner's name etc. | your security question by<br>id not ask your first or las | r entering yo<br>t name, birth | ur name and<br>date, car nu | date of birth<br>mberplate, a | so it is important to make<br>ddress, phone number, cu | it something<br>rrent pet's n | that only ame, moth | you can an:<br>ter's maider | swer. The<br>n name, |
| You will be required to<br>possible.                                    | enter the answer exactly                                  | as you have                    | entered it b                | elow. It is sug               | ggested that you avoid con                             | nplicated pur                 | nctuation a         | and spacing                 | where                |
| Click the Continue butt                                                 | on to save your security                                  | question and                   | answer.                     |                               |                                                        |                               |                     |                             |                      |
| Enter your Se                                                           | curity Question an                                        | d Answei                       | r                           |                               |                                                        |                               |                     |                             |                      |
| Your Question                                                           | * what is m                                               | y favorite o                   | color?                      |                               |                                                        |                               |                     |                             |                      |
|                                                                         |                                                           |                                |                             |                               |                                                        |                               |                     |                             |                      |
| Your Answer*                                                            | red                                                       |                                |                             |                               | ×                                                      |                               |                     |                             |                      |

这是设置安全问题和答案页面,以后如果密码忘记了,需要提供此信息来找回密码,所以请 务必把这个问题和答案记住。

注:

- 问题和答案请使用英文设置,不要使用中文;
- 问题和答案区分大小写

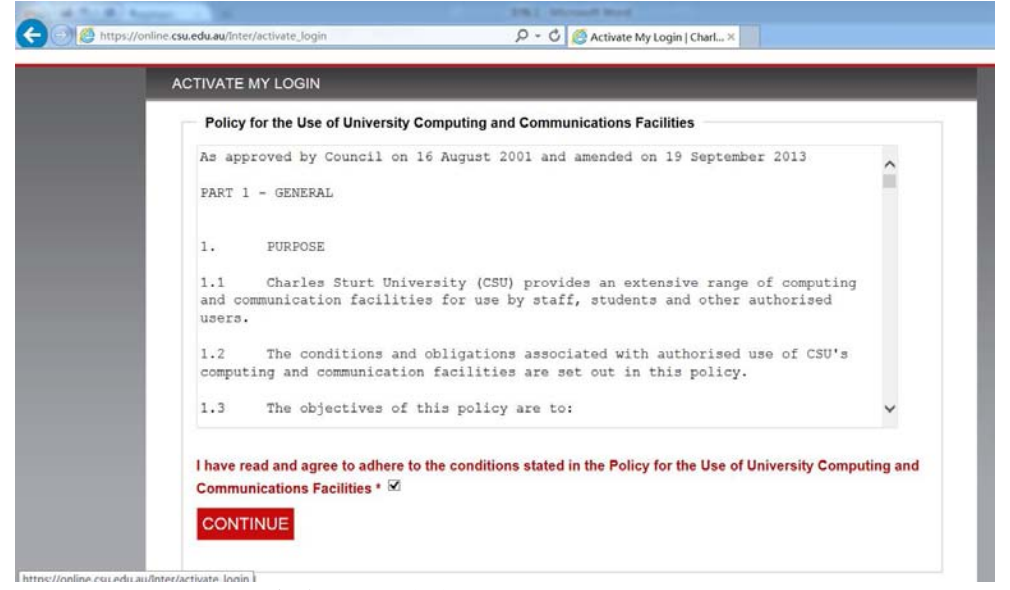

在 CONTUNUE 上面红色字体的小框框打 √

| Please set<br>When using C       | your new password<br>SU computing and communication                                                                                                    | is services, your actions will be logged. Staff may also                                                                                      | o have their phone conve                                         | rsations logged in                              |
|----------------------------------|----------------------------------------------------------------------------------------------------|----------------------------------------------------------------------------------------------------|------------------------------------------------------------------|-------------------------------------------------|
| accordance w                     | ith the Workplace Surveillance Act                                                                                                    | 2005. The University's Privacy Statement outlines when                                                                                        | hich information is logged                                       | about your activities.                          |
| It is your resp<br>taken against | onsibility to ensure you do not brea<br>you for breach of copyright by the                                                                             | ich copyright legislation, e.g. downloading movies and<br>content owners, you will be personally liable.                                      | d songs which you have                                           | not purchased. If actions are                   |
|                                  | Choosing A New Password<br>This password needs to be different to<br>he list below or create your own. If you<br>penerated passwords will be displayed | o your current password, be between 0 and 8 characters<br>u do not like any of the generated passwords helow "ma<br>d for you to choose from. | long and not contain any s<br>nlv refresh this page, and a<br>肥業 | paces. Select one from<br>a new set of randomly |
| Set pa                           | ssword                                                                                                    |                                                                                                    |                                                                  |                                                 |
| Please set                       | t a new password or choose one                                                                                                    | below - 🖗                                                                                                    |                                                                  |                                                 |
| 0                                | tq3aF5EU                                                                                                    |                                                                                                    |                                                                  | Strong                                          |
| 0                                | k9Xn1Vcp                                                                                                    |                                                                                                    |                                                                  | Strong                                          |
| 0                                | pL1SXjbS                                                                                                    |                                                                                                    | Medium                                                           | Strong                                          |
| ۲                                | •••••                                                                                                    |                                                                                                    | Medium                                                           | Strong                                          |
| Please c                         | onfirm your new password:                                                                                                    |                                                                                                    | •••••                                                            |                                                 |
|                                  |                                                                                                    |                                                                                                    |                                                                  |                                                 |

这是密码设置页面。密码分别有表明安全强度是强(Strong),中(Medium),弱(weak)。 注:

- 设置的密码需要 6-8 个字符,不能少于 6 个,也不能多于 8 个
- 每隔 60 天更换一次密码,在距离更改密码的日期将近时,系统会发邮件到你邮箱告知 还有几天更换密码。

| 1 S map |                                                                                                    | -Jogin                                                                                              |                             |        |         | cuvate my cogin ( chan |      |      |       |        |
|---------|----------------------------------------------------------------------------------------------------|----------------------------------------------------------------------------------------------------|-----------------------------|--------|---------|------------------------|------|------|-------|--------|
|         | FUTURE STUDENTS                                                                                                    | CURRENT STUDENTS                                                                                    | STAFF                       | ALUMNI | LIBRARY | FACULTIES & SCHOOLS    | JUBS | NEWS | ABOUT | CONTAC |
|         | W Charles<br>Universi                                                                                                    | Sturt<br>ty                                                                                         |                             |        |         |                        |      |      |       |        |
|         | ACTIVATE MY LO                                                                                                    | GIN                                                                                                 |                             |        |         |                        |      |      |       |        |
|         |                                                                                                    |                                                                                                    |                             |        |         |                        |      |      |       |        |
|         | Congratulations                                                                                                    | you have successfi                                                                                  | ully                        |        |         |                        |      |      |       |        |
|         | Congratulations                                                                                                    | you have successf                                                                                   | ully                        |        |         |                        |      |      |       |        |
|         | Congratulations     set a new passwor     saved your securit                                                                           | you have successfind<br>d<br>y question and answer                                                  | ully                        |        |         |                        |      |      |       |        |
|         | Congratulations of<br>• set a new passwor<br>• savod your securit<br>You will receive an em                                            | you have successfi<br>d<br>y question and answer<br>ail confirming this for seco                    | <b>ully</b><br>urity purpos | es.    |         |                        |      |      |       |        |
|         | Congratulations y<br>• set a new passwor<br>• saved your securit<br>You will receive an em<br>Please note your                         | you have successfi<br>d<br>y question and answer<br>ail confirming this for sect<br>account details | ully<br>urity purpos        | es.    |         |                        |      |      |       |        |
|         | Congratulations y<br>- set a new passwor<br>- savod your securit<br>You will receive an em<br>Please note your<br>CSIL learners: izbar | you have successfi<br>d<br>y question and answer<br>all confirming this for sect<br>account details | ully<br>urity purpos        | es.    |         |                        |      |      |       |        |

这是最后完成页面。如果到了这一步,看到"Congratulations you have successfully"这个字样, 说明账户激活成功,请把该页面中的 CSU Username 用笔记下来或者拍下来,这个 Username 就是登陆名。